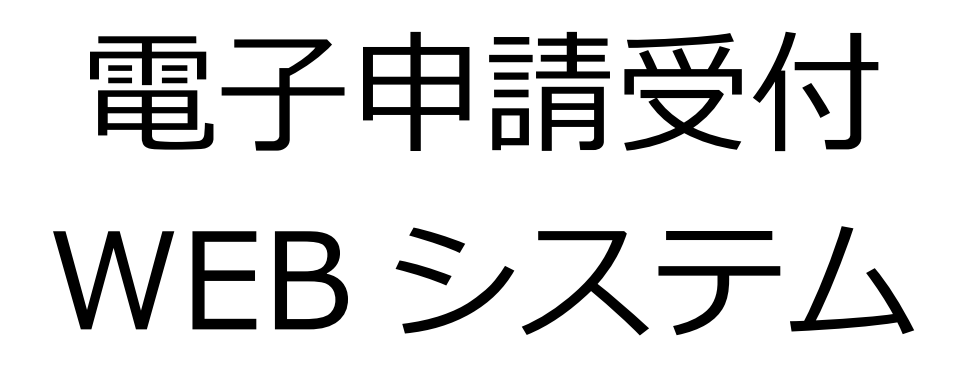

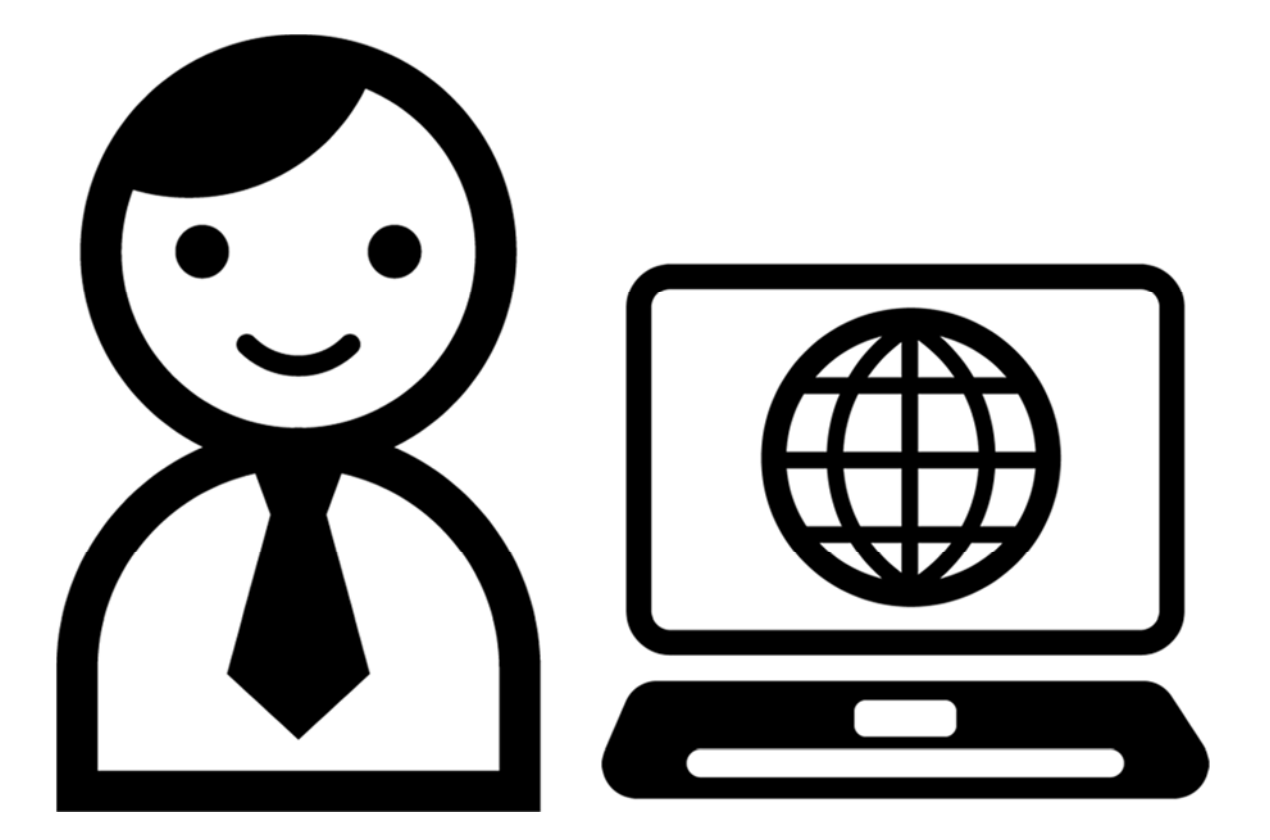

# 新規ユーザー登録

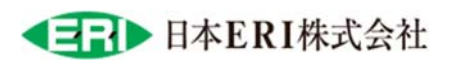

## 1. アクセス

日本 ERI ホームページから「電子申請受付 WEB システム」にアクセスします。

https://www.j-eri.co.jp/

- ※「電子申請受付 WEB システム」https://shinsei.j-eri.jp/ へ直接アクセスすることも可能です。
- 日本 ERI ホームページのトップページにある「電子申請」ボタンより、電子申請ページを 表示します。

| <b>ER</b> 日本ERI株式                                       | 会社 文字サイズ 小 申 大 Google MR          |                                |
|---------------------------------------------------------|-----------------------------------|--------------------------------|
| 技術に誘                                                    | <b>らりを 建物に安</b> 心<br>私たちは建築法規の専門家 | ひをERI<br>です~<br>の              |
| ですります。<br>電子申請<br>建築理想をしたでは能好<br>通公で見子で解答でうこと<br>かできます。 | 進捗状況 C<br>重要状況の理想ができま<br>す。       | を 検査予約<br>オンラインで株里子約がで<br>まます。 |

② 「ログイン」ボタンをクリックします。

| 二山 > 電子申請             | <u> ホーム</u>   <u>事業所一覧</u> |
|-----------------------|----------------------------|
| ▶ ログイン 🗗 🔹 はじめての方はこちら |                            |
| 電子申請                  |                            |
|                       |                            |

③ セキュリティ画面が表示されるので、ユーザー名、パスワードを入力し、[OK] ボタンをク リックします。

 $\mathcal{I}$ 

| ユーザー名:  | eri         |
|---------|-------------|
| パスワード : | eripassword |

#### ★Microsoft Edge

| このサイトに<br>https://shir | アクセスするにはサインインしてくれ<br>sei,j-eri,jp では認証が必要となります | ざさい   |       |
|------------------------|------------------------------------------------|-------|-------|
| ユーザー名<br>パスワード         | eri<br>eripasswo                               | rd    |       |
|                        |                                                | サインイン | キャンセル |

### ★Google Chrome

★Internet Explorer

| ログイン<br>https://shin | sei.j-eri.jp |       |
|----------------------|--------------|-------|
| ユーザー名                | ieri         |       |
| バスワード                | eripassword  |       |
|                      | ログイン         | キャンセル |

#### ★ Firefox

|                     | THE CO. |  |
|---------------------|---------|--|
| eripasswor          | ď       |  |
| スワード                |         |  |
| eri                 |         |  |
| -ザー名                |         |  |
| )サイトがログインすることを求めていま | たす。     |  |
|                     |         |  |

#### ★Safari

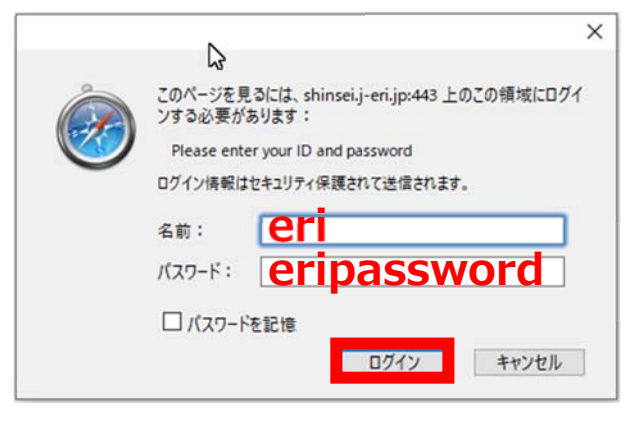

 Windows セキュリティ
 ×

 iexplore.exe
 サーバー shinseij-erijp がユーザー名とパスワードを要求しています。

 サーバーからの報告: "Please enter your ID and password"。

 ユーザー名
 Cri

 パスワード
 Cripassword

 」
 資格情報を記憶する

 OK
 キャンセル

④ 「電子申請受付 WEB システム」のログイン画面が表示します。

## 2. 新規ユーザー登録

ご利用が初めての場合、ユーザー登録をおこないます。

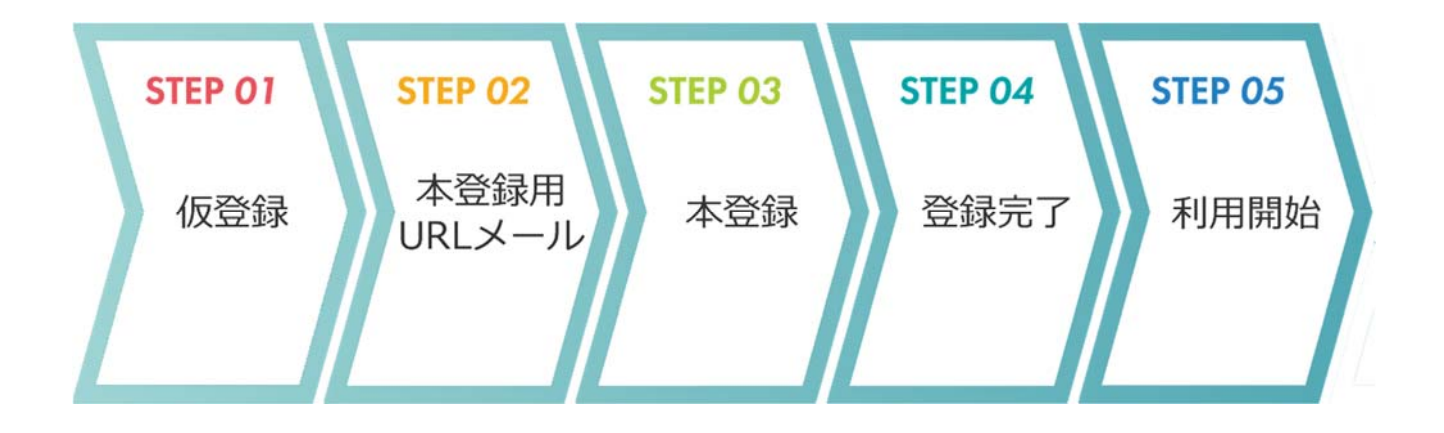

① [新規ユーザー登録] ボタンをクリックします。

| <b>◆∃記▶ 電子申請受付Webシステム</b> |                           |     |  |
|---------------------------|---------------------------|-----|--|
| メールアドレスとパス!               | フードを入力して、ログインボタンをクリックしてくだ | さい。 |  |
| メールアドレ<br>パスワード           | ス例)xxxxxx@abcd.co.jp      |     |  |
| ログイン                      | リセット 新規フーザー登録 パスワードを忘れた方  |     |  |

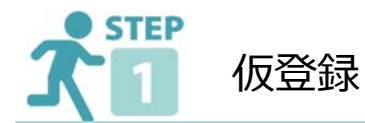

② 「新規ユーザー登録」画面が表示されるので、ユーザー情報を入力します。

#### \*の付いている項目は必須項目

| 「ユーザ情報                   |                                                                                                    | 1                                                                                                    |
|--------------------------|----------------------------------------------------------------------------------------------------|----------------------------------------------------------------------------------------------------|
|                          |                                                                                                    | *:必須項目                                                                                                    |
| メールアドレス*                 |                                                                                                    | 例) xxxxxx@abcd.co.jp                                                                                                    |
| メールアドレスを再入力              |                                                                                                    | 例) xxxxxx@abcd.co.jp                                                                                                    |
|                          | 2                                                                                                    | 使用可能文字[0~9、a~z、A~Z、,.@]です。                                                                                                    |
| パスワード*                   |                                                                                                    | 全て同じ文字、5文字以下、メールアドレスと同じは登録できませ                                                                                                    |
| パスワードを再入力*               |                                                                                                    |                                                                                                    |
| 姓名(漢字)*                  |                                                                                                    |                                                                                                    |
| 姓名 (力士) *                |                                                                                                    |                                                                                                    |
| 郵便番号*                    | - 住所自動入力                                                                                                    | 例)〒920-8512 注)数字は半角で記載してください。                                                                                                    |
| 都道府県*                    | 選択してください ♥                                                                                                    | visula general conditions from approximation and the second second se |
| 郡市区(島)*                  |                                                                                                    |                                                                                                    |
| それ以降の住所*                 |                                                                                                    |                                                                                                    |
| 電話番号*                    | · · · · · · · · · · · · · · · · · · ·                                                                                                    | 注)数字は半角で記載してください。例)000-000-0000                                                                                                    |
| FAX番号                    | · · · · · · · · · · · · · · · · · · ·                                                                                                    | 注)数字は半角で記載してください。例)000-000-0000                                                                                                    |
| 会社名·団体名*                 |                                                                                                    |                                                                                                    |
| 部署名・役職                   |                                                                                                    |                                                                                                    |
| 送信元メールアドレス<br>迷惑メールの設定をさ | のドメインは、j-eri.jpとなっておりますので、<br>れている場合はご注意ください。<br>電子申請受付Webシステ<br>平成24年6月11日日本ERI株式会社<br>目次<br>第1章 総則(第1条-第3条)<br>第2章 本システムの利用(第4条-第9条)<br>第3章 システムの利用(第4条-第9条)<br>第3章 システムの利用(第4条-第9条)<br>第3章 システムの利用(第10条-第13条)<br>第4章 雑則(第14条・第15条)<br>附則<br>第1章 総則<br>(目的)<br>第1条<br>この規約は、日本ERI株式会社が運営する電子<br>いう。)の利用に関し、必要な事項を定める | <b>子中</b> 講受けWebシステム (以下「本システム」と<br>ことを目的とする。                                                                                                    |
|                          |                                                                                                    |                                                                                                    |
|                          |                                                                                                    |                                                                                                    |

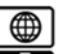

| メールアドレス*            | メールアドレスを入力<br>※ここで入力したメールアドレスへ通知メールが届きます。                                      |
|---------------------|--------------------------------------------------------------------------------|
| メールアドレス再入力*         | メールアドレスを再入力                                                                    |
| パスワード*              | 6 桁以上英数字(大文字小文字区別)<br>※使用可能文字(0~9、a~z、A~Z、,.@)<br>※全て同じ文字、5 文字以下、メールアドレスと同じは不可 |
| パスワード再入力 <b>*</b>   | パスワードを再入力                                                                      |
| 姓名(漢字)*             | 漢字で名前を入力                                                                       |
| 姓名(力ナ)*             | カタカナで名前を入力                                                                     |
| 郵便番号 <mark>*</mark> | 郵便番号を入力<br>住所自動入力ボタンより自動入力                                                     |
| 都道府県*               | 都道府県を入力                                                                        |
| 都市区(島)*             | 群市区(島)を入力                                                                      |
| それ以外の住所*            | それ以降の住所を入力                                                                     |
| 電話番号*               | 電話番号を入力<br>※パスワード再設定の際、必要となります                                                 |
| FAX 番号              | FAX を入力(任意)                                                                    |
| 会社名・団体名*            | 会社名・団体名を入力                                                                     |
|                     | 部署名・役職を入力(任意)                                                                  |
|                     | 利用規約をご確認の上、チェック                                                                |
| 確認                  | 登録内容確認画面が表示<br>※入力したメールアドレスに完了メールが届きます。                                        |

③ 確認画面が表示します。内容を確認して[登録]ボタンをクリックします。

| ユーザ情報                                                                                                 |                                                                                                    |
|----------------------------------------------------------------------------------------------------|----------------------------------------------------------------------------------------------------|
| メールアドレス                                                                                               | test@j-eri.jp                                                                                                    |
| バスワード                                                                                                 | ******                                                                                                    |
| 姓名(漢字)                                                                                                | 建築 太郎                                                                                                    |
| 姓名(カナ)                                                                                                | ケンチク タロウ                                                                                                    |
| 郵便番号                                                                                                  | 107 - 0052                                                                                                    |
| 都道府県                                                                                                  | 東京都                                                                                                    |
| 部市区(島)                                                                                                | 港区                                                                                                    |
| それ以降の住所                                                                                               | 赤坂1-2-3                                                                                                    |
| 電話番号                                                                                                  | 03 - 0000 - 0000                                                                                                    |
| AX番号                                                                                                  | 03 - 0000 - 0000                                                                                                    |
|                                                                                                    |                                                                                                    |
| 会社名・団体名                                                                                               | てすと会社                                                                                                    |
| 会社名・団体名<br>部署名・役職<br>言元メールアドレスの<br>該メールの設定をされ                                                         | てすと会社<br>メインは、j-eri.jpとなっておりますので、<br>いる場合はご注意ください。<br>利田根約に「同音」ます」                                                                                                    |
| 会社名・団体名<br>部署名・役職<br>言元メールアドレスの<br>良メールの設定をされ                                                         | てすと会社<br>ジメインは、j-eri.jpとなっておりますので、<br>いる場合はご注意ください。<br>利用規約に「同意します」<br>登録 戻る                                                                                          |
| 会社名・辺体名<br>部署名・役職<br>言元メールアドレスの<br>意メールの設定をされ<br>ユーザー登録はまだ<br>本登録のご案内メー,<br>ユーザ情報-                    | てすと会社<br>メインは、j-eri.jpとなっておりますので、<br>いる場合はご注意ください。<br>利用規約に「同意します」<br>登録 戻る<br>で<br>アしておりません。<br>をお送りしましたので、メール本文内のリンクにアクセスして登録を完了して下さい。                              |
| 会社名・辺体名<br>部署名・役職<br>言元メールアドレスの<br>感メールの設定をされ<br>ユーザー登録はまだ:<br>本登録のご案内メー)<br>ユーザ情報<br>メールアド<br>姓名(漢字) | てすと会社<br>ジメインは、j-eri.jpとなっておりますので、<br>いる場合はご注意ください。<br>利用規約に「同意します」<br>登録 戻る<br>で<br>びしておりません。<br>とお送りしましたので、メール本文内のリンクにアクセスして登録を完了して下さい。<br>ス test@j-eri.jp<br>建築 太郎 |

ックします。

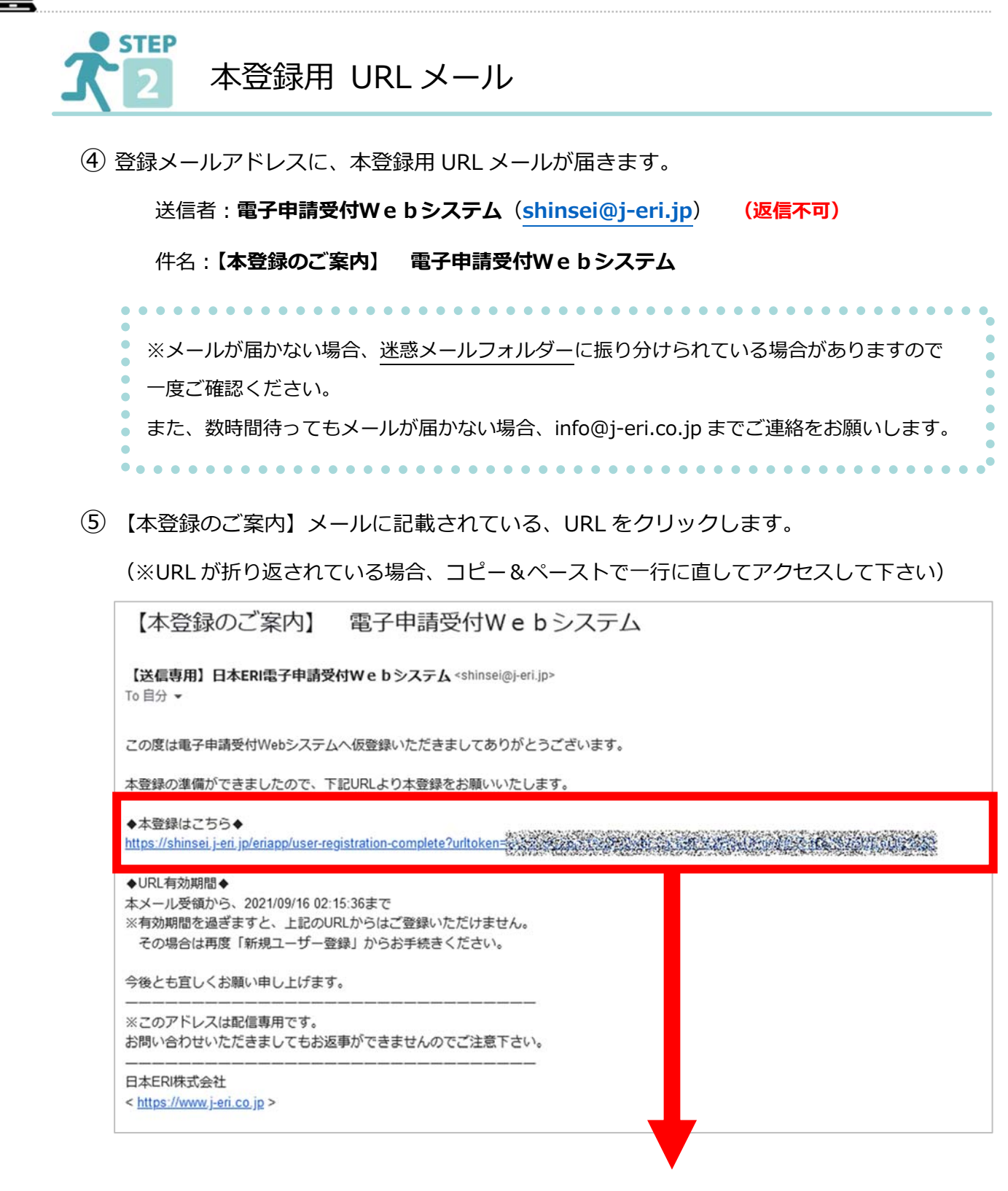

⑥ セキュリティ画面が表示されたら、ユーザー名、パスワードを入力し、[OK] ボタンをクリ

| ***/21 |
|--------|
|        |

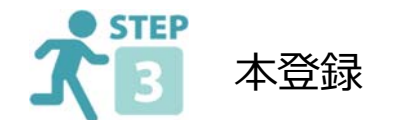

⑦ 本登録確認画面で、登録したパスワードを入力し [登録] ボタンをクリックします。

| メールアドレ | ∠Z test@j-eri.jp |    |  |
|--------|------------------|----|--|
| 姓名(漢字) | 建築 太郎            |    |  |
| パスワード  |                  |    |  |
|        |                  | 登绿 |  |

⑧ ユーザー登録完了です!

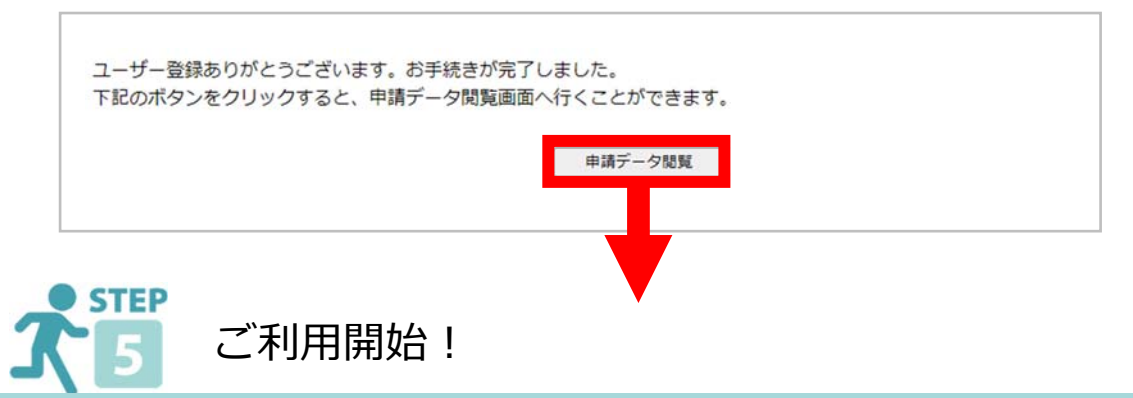

⑨ [申請データ閲覧]ボタンより、「電子申請受付 WEB システム」が表示できます。

[新規申請] メニューより、申請がおこなえます。

| 電子申請受<br>W e b シスラ | 付<br>テム ユーザID      | 会社名・団体名     TEST4       申請者名     検査 %     | 検査事務所<br>∇郎                                            | ログイン<br>日付      | ログアウト                                                                                                    |
|--------------------|--------------------|-------------------------------------------|--------------------------------------------------------|-----------------|----------------------------------------------------------------------------------------------------|
| אב>>               | ・新規申請・申請データ閲覧      | <ul> <li>最新の情報に更新</li> <li>ユーザ</li> </ul> | 情報更新・グループ管                                             | 理・ダウンロード        | ・よくあるお問い合わせ                                                                                                    |
| 申請データ検索▼           |                    |                                           |                                                        |                 |                                                                                                    |
| 申請ID               |                    |                                           | 申請日(期間)                                                | ~               | *                                                                                                    |
| 物件名                |                    | ※部分一致                                     | □評価書等の印刷を                                              | 衣頼したデータのみ検      | 義対象とする                                                                                                    |
| お客様管理番<br>号        |                    | ※前方一致                                     | □未ダウンロード有き                                             | データのみを検索対象      | きょう おうしょう しょうしょう しょう |
| 申請者                |                    | ※部分一致                                     | □進捗未完了データ                                              | のみを検索対象とする      | 5                                                                                                    |
| 申請種別               | 建築確認関係<br>□建築確認申請  |                                           | <ul> <li>ファイルの送受信</li> <li>表示行数</li> <li>10</li> </ul> | 犬況を検索対象とする<br>◆ | 5                                                                                                    |
|                    | □計画変更申請<br>□ 中間+☆本 |                                           |                                                        |                 |                                                                                                    |